## 收银设备广告投放操作手册

一.前言

此文档阅读对象为网付官方合作伙伴,介绍合作伙伴如何通过代理后台在自己名 下的收银设备上投放自营广告。支持网付自主开发的收银系统上展示广告。广告内容 必须遵守国家相关法律法规,有违规的广告内容,网付系统后台将会下架违规广告。

目前支持收银设备型号:

微信:天之河 TZH-L1、小蚁桌台、联迪 AECR F8

支付宝:支付宝蜻蜓 F1、支付宝蜻蜓 F4、支付宝马里奥 T1A、支付宝商米 T3B00

## 二.操作说明

2.1 登录

合作伙伴进入网付官网 www.163.gg,使用合作伙伴账号和密码登录,登录成功后进入合作伙伴后台管理系统。

| 100                                                |                                          |                     |              |         |    | -  |     |                   |
|----------------------------------------------------|------------------------------------------|---------------------|--------------|---------|----|----|-----|-------------------|
|                                                    | a ta ta ta ta ta ta ta ta ta ta ta ta ta | 合作商登录               | Ř            |         |    |    |     |                   |
|                                                    | ○ 手机                                     | 引会员名                |              |         |    |    |     |                   |
|                                                    | ☐ 请输)                                    | \密码                 |              |         |    |    |     |                   |
|                                                    | 请输入验证码                                   |                     |              |         |    |    |     |                   |
|                                                    | 🗌 记住密码                                   |                     |              | 忘记密     | 码? |    |     |                   |
|                                                    |                                          | 立即                  | 噔录           |         |    |    |     |                   |
|                                                    | 您还不是合作商?                                 | 申请加盟                |              |         |    | 1  |     |                   |
|                                                    | -                                        | -                   | -            |         | 20 |    |     |                   |
|                                                    |                                          |                     |              |         |    |    |     |                   |
| 网付合伙人<br>广告名称: 输入广告名称                              | 秋む豊助: 全部                                 |                     |              | 22 NO   |    |    |     |                   |
| ≕ 首页数据 广告文字 广告器                                    | 蓮地页                                      | 投放时间                | 日限額          | 总花垂     | 展示 | 点击 | 状态  | 接作                |
|                                                    |                                          | 2019-10-11 16:01:22 | 不限制          | ¥1650.0 | ۰  | ٥  | 脱放中 | 数据报告<br>详情        |
| ▲ 東京教授 ・<br>(代理剤)は001                              |                                          | 2019-10-11 13:18:16 | 不限制          | ¥1650.0 | 0  | 0  | 股股中 | 117<br>数编报告<br>洋傳 |
| E 2489 ・<br>1 99月 1 页 AGE 1/4<br>1 99月 1 页 AGE 1/4 |                                          |                     |              |         |    |    |     |                   |
| 山 业务统计<br>目 广告管理 -                                 |                                          |                     |              |         |    |    |     |                   |
| C7508                                              |                                          |                     |              |         |    |    |     |                   |
| 803011音                                            |                                          |                     |              |         |    |    |     |                   |
| 的小权限刑表<br>第一权限开通判支                                 |                                          |                     |              |         |    |    |     |                   |
|                                                    |                                          |                     |              |         |    |    |     |                   |
| ▲ 1*34 ▲ 内部公告                                      |                                          |                     | and a second |         |    |    |     |                   |
| \$\$ 素8J下载                                         |                                          |                     |              |         |    |    |     |                   |
|                                                    |                                          |                     |              |         |    |    |     |                   |

2.2 设备广告管理

管理已经发布的广告内容,可查看广告投放的数据信息,查看广告设置内容,点 击【暂停】和【投放】按钮控制广告能否在终端设备显示。

| 广告管理    |        |          |                     |     |              |    |    |     |                  |
|---------|--------|----------|---------------------|-----|--------------|----|----|-----|------------------|
| 广告名称:   | 输入广告名称 | 秋恋豊海: 全部 |                     | ٣   | <b>查询</b> 重查 |    |    |     |                  |
| 广告文字    | 广告图    | 藩地页      | 投放时间                | 日限額 | 总花费          | 展示 | 点击 | 状态  | 提作               |
| 代理则试002 |        |          | 2019-10-11 16:01:22 | 不限制 | ¥1650.0      | ٥  | ٥  | 投放中 | 数据报告<br>详情<br>暂停 |
| 代理與铽001 |        |          | 2019-10-11 13:18:16 | 不限制 | ¥1650.0      | 0  | ٥  | 投放中 | 数据报告<br>详情<br>暂停 |

2.3 设备广告发布

点击左侧菜单【投放广告】进入广告投放页面如下图

| ø         | 广告中涛单管理                      |      |      |                  |          |            |            |     |            |
|-----------|------------------------------|------|------|------------------|----------|------------|------------|-----|------------|
| 阿付合伙人     | 申请获容: 全部                     |      | •    | <u>新</u> 星王 中新广告 |          |            |            |     |            |
| ≕ 首页数据    | 账单号                          | 广告分类 | 展现方式 | 广告模式             | 广告名称     | 开始时间       | 结束时间       | 状态  | 操作         |
| • 重合合理 •  | WFEA201910111152812742197948 | 3    | 展示   | 代理模式             | 代理则试002  | 2019-10-10 | 2019-10-12 | 已通过 | <u>8</u> 8 |
| 曾 南户管理 ·  | WFEA201910111008472742168111 | L    | 展示   | 代理機式             | 代理原因:001 | 2019-10-10 | 2019-10-31 | 已遷过 | 22<br>22   |
| 1 2253    | 1 2471 1 77 2022             | 1/1  |      |                  |          |            |            |     |            |
| 一 交易查询 >  |                              | */*  |      |                  |          |            |            |     |            |
| □□ 账单管理 → |                              |      |      |                  |          |            |            |     |            |
| 山 业务统计    |                              |      |      |                  |          |            |            |     |            |
| ■ 广告情理 *  |                              |      |      |                  |          |            |            |     |            |
| 广告信息      |                              |      |      |                  |          |            |            |     |            |
|           |                              |      |      |                  |          |            |            |     |            |
| 南户权限列表    |                              |      |      |                  |          |            |            |     |            |
| 南户权限开通利表  |                              |      |      |                  |          |            |            |     |            |

## 点击【投放广告】按钮进入广告发布页面

|               | 🖗 大琴 代夏     |                                          |
|---------------|-------------|------------------------------------------|
|               | 广告投放 > 广告申请 |                                          |
| 网付合伙人         | 广告名称:       |                                          |
| ■ 前页数据        | 选项:         | 支付局广告 支付前广告 自助设备广告                       |
| · 世货管理 ·      | 类型:         | · 通訊 · · · · · · · · · · · · · · · · · · |
| 會 向户管理 >      | 广告文字:       |                                          |
| ▲ \$28572 ·   | 广告期社・       |                                          |
| □ 账单管理 ▶      |             |                                          |
| 山业务统计         |             | 上传题片(300-500)                            |
|               |             |                                          |
| 广告信息          | 广告视频:       |                                          |
| 投放广告          |             | T.                                       |
| 南户权限列表        |             | Rept.                                    |
| 商户权限开通列表      |             |                                          |
| 自工学管理         | Nueda:      |                                          |
| 内部公告          | 申请展现次数(千次): |                                          |
| <b>詳 東村下動</b> | 2:M:        | π                                        |

\*广告名称:备注单条广告的主题,在终端不显示。

\*选项:选择一个类型,目前支持自主设备广告。

\*自助设备类型:选择全部或者支付宝、微信设备单独投放

\*类型:自助设备广告请选择-图片

\*广告文字:设置广告的文字信息,设备广告暂不支持显示

\*广告图片:请上次图片规格为800\*1280(宽\*高)的图片格式广告

视频:目前终端暂不支持视频广告,等待下个版本更新

落地页:暂可忽略,后期用于配置点击广告跳转到第三方页面的链接地址

展示次数:后续支付前广告和支付后广告可用户商业广告投放

总价:后续支付前广告和支付后广告可用户商业广告投放

\*开始时间:广告投放开始时间

\*结束时间:广告投放结束时间

投放商户:可选择性投放在具体的商户名下收银设备,默认所有名下设备覆盖投放 备注:

2.4 权限管理

管理名下商户的广告投放权限,可以选择开放具体商户的广告投放权限、投放的数量。

| 商户ID: 请输入商户ID | 商户备称: 请输入商户名称 商户手机号: 商户手机号 | 查询             |             |     |      |
|---------------|----------------------------|----------------|-------------|-----|------|
| 商户ID          | 商户简称                       | 商户姓名           | 南户手机号       | 状态  | 操作   |
| 783965        |                            |                | 13812340022 | 未开通 | 50g  |
| 328957        |                            | 1) dana        | 13858879469 | 使用中 | 权限   |
| 328801        | . 1                        | 北京雨靈众德軟育科技有限公司 | 13716935204 | 使用中 | 权限   |
| 328581        |                            | 温州市國海黑山轰炸基小吃店  | 13989723378 | 使用中 | 权限   |
| 328517        |                            | 进行得对           | 13736794485 | 使用中 | 权限   |
| 328515        |                            | 都是的            | 13777750952 | 使用中 | 50g  |
| 328514        |                            | 春家活            | 18989799141 | 使用中 | 权限   |
| 328513        | VV.                        | 1店             | 18367732317 | 使用中 | 578  |
| 328508        |                            | 闹12            | 13676740593 | 使用中 | 权限   |
| 28423         |                            |                | 13777773696 | 未开通 | 1578 |
|               |                            |                |             |     |      |

## 广告详情

\*权限配置ID

3

\*权限所属用户ID

328957

\*发布权限

有权限

\*商户最大可发布次数

٠

\*商户可发布次数

3

3

更新